2013/11/21

#### 第101回GIS研究会

## ESRI MAPS FOR OFFICE の応用と事例紹介

How to use Esri Maps for office and exmple of use

# 筑波大学院 生命環境科学研究科空間情報科学分野柳 カイ(Kai Liu)

# Esri Maps for Officeとは

Microsoft Office に位置情報の力を付加する機能であり、 Arcgis Onlineと直接にデータを共用するためのツールで ある。

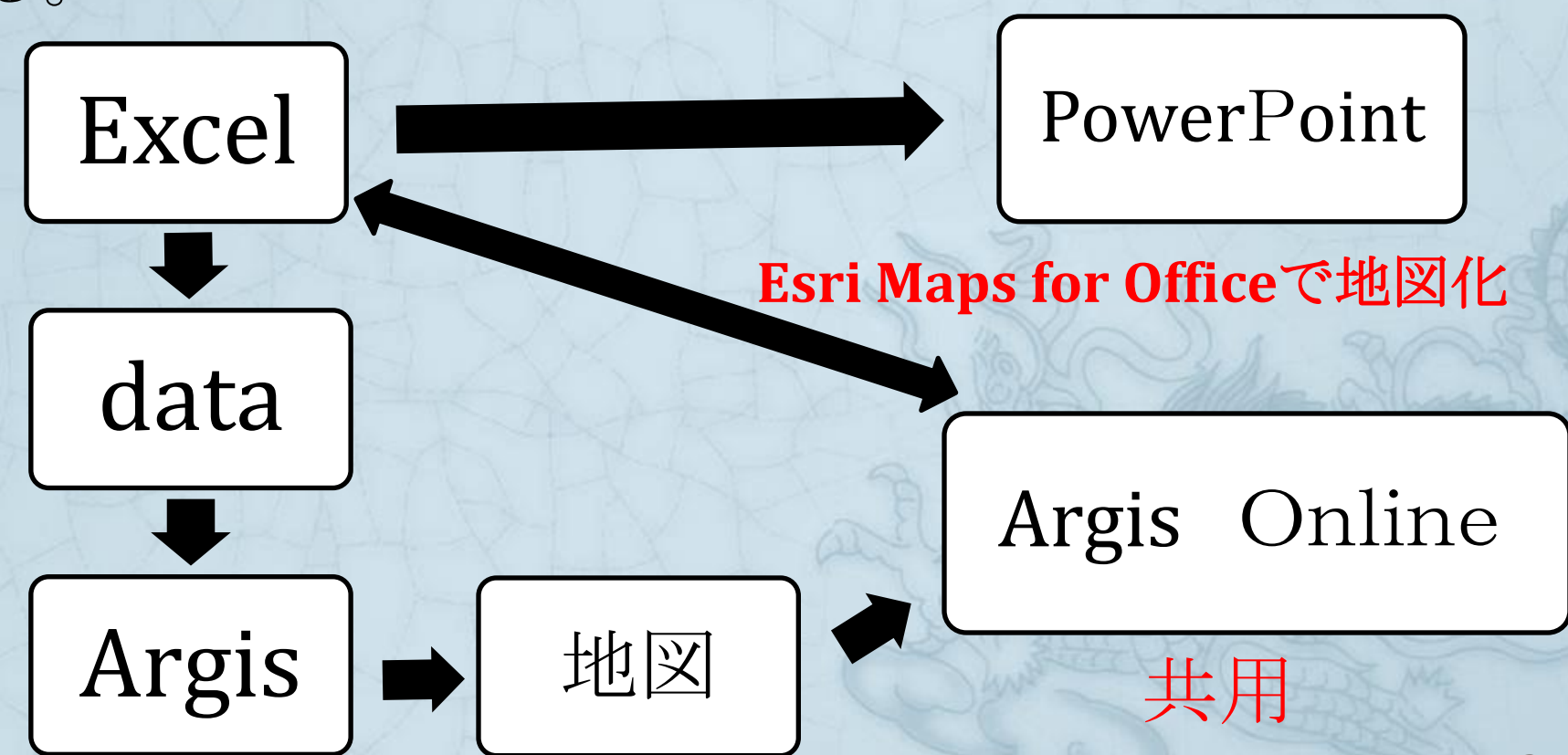

# Esri Maps for Office の特長

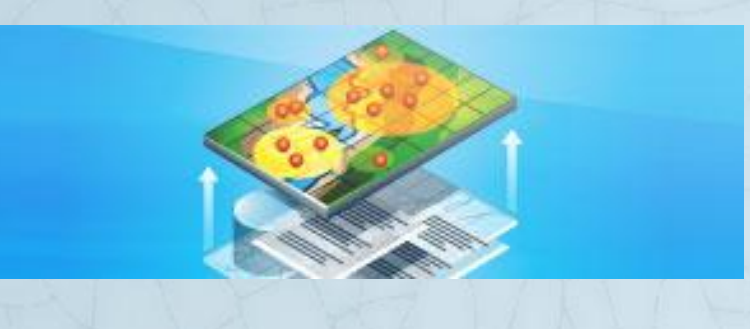

Excel データを地図化
 Excel 上でグラフや表を作るように、
 お持ちのデータから簡単に地図作
 成ができます。

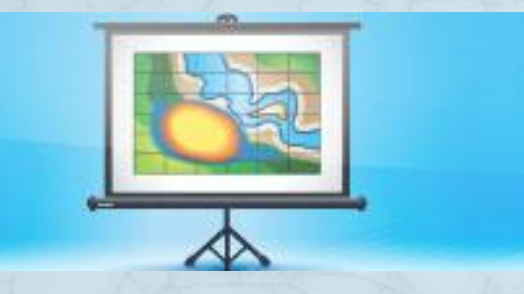

印象に残るプレゼンテーション
 PowerPointのプレゼンテーションに
 操作可能な地図を追加できます。

ワンクリックでマップを共有
 Web またはモバイルアプリ上で素
 早く地図を共有できます。

## Esri Maps for Officeの動作環境

- システム要件(MacまたはLinuxの場合がまだ不明だ。)
- Windows XP (must have SP3) (32-bit)
- Windows 7 (32-bit and 64-bit)
- Windows Vista with Service Pack (SP) 1
- Windows Server 2003 with SP2 and MSXML 6.0 (32-bit Office only)
- Windows Server 2008 R2

※その他

- Microsoft Office 2010
- Maps for Office StriMapsForOffice\_x86.exe

## Esri Maps for Officeについて

ダウンロードのアドレス (試用期間1か月以内) http://www.esri.com/software/esri-maps-for-office/download

※注意!

まずArcgis Online でログインしなければいけない。 その上、最新版ではなく、Microsoft Officeの版が2010を利用したほうがい い。https://www.arcgis.com/home/signin.html

## さて、インストールした後、実践しましょう!

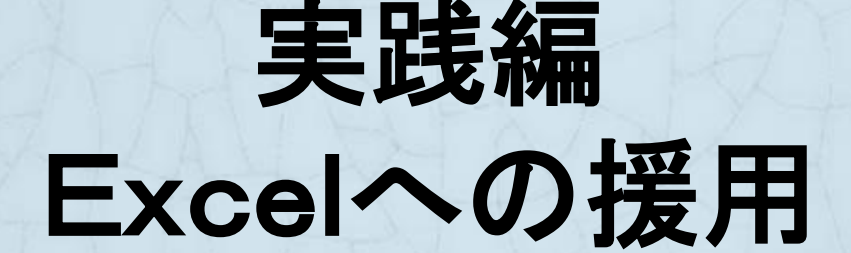

※発表者のパソコンが中国語システムなので、ある図 の中で、中国語を書いてしまう。皆様が分かるように、 重要なところに、既に英語版のHPより引用した図が利 用された。そこを何とかご了承ください。 6

#### ●エクセルを起動し、以下の場面になる。今回使ったデータが、発表者が持っている住 宅団地の価格であった。

| 🗶 🔒 🤊     | - (2 -  - |             |                |          | 11-6 ju     | an xlsx - Micros | oft Excel 非商业 | 业用途 (试用版 | ź)    |       |        |                                                     |            |   |
|-----------|-----------|-------------|----------------|----------|-------------|------------------|---------------|----------|-------|-------|--------|-----------------------------------------------------|------------|---|
|           | II-64 1   | ±≤λ 市南≠     |                | 星 宇间 抑   | E Fari Mana | 1                |               |          |       |       |        |                                                     | ~ <b>0</b> |   |
| 2,1+      | 7194 1    |             | 1/6) 2230, 303 | 唐 申四 190 |             | 1                |               | 1        | -     |       |        |                                                     |            |   |
| 2         |           |             | 國國 山上移一层       |          |             | 🔄 💽 🕂            |               | 1        | 4     |       | ?      |                                                     | 1 22       |   |
| 插入地       | 图 添       | 加搜          | 底 2222月        | 查找 添加热   | 选样          | 分 聚 可见           | 」 图层详 丰富      | 登        | 共享 共享 | 创建幻复制 | 帮      |                                                     |            |   |
| 地图内       | 容 Exce    | 数据 索        |                | 热点 点图    | 择式          | 组簇范围             | 細信息 图层        | 쿴        | 图层 地图 | 灯片 图像 | 助      |                                                     | 28         |   |
| 地图        | i         | 添加数据        | 组织图层           | 分析       |             | 图层               |               | Arecto   | 3     | 共享    | 帮助     |                                                     |            |   |
| E         | .99       | <b>-</b> (n | fx             |          |             |                  |               |          |       |       |        |                                                     | *          |   |
|           | A         | R           | C              |          | n           | म                |               | F        | G     | н     | т      | т к                                                 | I M        | > |
| 1 ID      | X         | 2           | Y              | Z        | beiz        | .hu              |               |          |       | 登录到   | ArcGIS | Online                                              |            |   |
| 2         | 0101      | 34.258      | 245 108.       | 960554   | 13280 皇城    | 美居               |               |          |       |       |        |                                                     |            |   |
| 3         | 0201      | 34.269      | 627 108.       | 932745   | 12500 端里    | (T               |               |          |       |       |        |                                                     |            |   |
| 4         | 0301      | 34.26       | 709 108.       | 929374   | 6500 香米     | 苑小区              |               |          |       |       |        |                                                     |            |   |
| 5         | 0401      | 34.267      | 139 108.       | 963047   | 12000 皇城    | 壹號               |               |          |       |       |        | Esri Maps for Office ₹                              | 要访问您的帐户信息  |   |
| 6         | 0501      | 34.259      | 581 108        | 3.96055  | 9000 美庐     | 公寓               |               |          |       |       |        |                                                     |            |   |
| 7         | 0601      | 34.259      | 368 108.       | 964728   | 13000 东大    | 街万达新天地           |               |          |       |       |        |                                                     |            |   |
| 8         | 0102      | 34.30       | 172 109.       | 012006   | 4200 翠屏     | 湾2期兰卡威小钢         | 真             |          |       |       |        |                                                     |            |   |
| 9         | 0202      | 34.307      | 668 108.       | 997055   | 5700 上东     | 大道               |               |          |       |       |        | 答录                                                  | esri       |   |
| 10        | 0302      | 34.280      | 588 108.       | 996495   | 7500 恒基     | 碧翠锦华             |               |          |       |       |        | 75.416                                              |            |   |
| 11        | 0402      | 34.266      | 447 108.       | 988293   | 8000 兴庆     | 推居               |               |          |       |       |        |                                                     |            |   |
| 12        | 0502      | 34.263      | 867 108.       | 983343   | 6000 长乐     | 坊                |               |          |       |       |        | 田白名・                                                |            |   |
| 13        | 0602      | 34.243      | 355 108.       | 988772   | 8300 学府     | 首座               |               |          |       |       |        | 1                                                   | 1          |   |
| 14        | 0103      | 34.251:     | 275 108.       | 827366   | 5300 曦城     |                  |               |          |       |       |        |                                                     |            |   |
| 15        | 0203      | 34.222      | 431 108.       | 887598   | 7200 开远     | 半岛广场             |               |          |       |       |        | 家刀.                                                 |            |   |
| 16        | 0303      | 34.269      | 231 108.       | 869553   | 6100 华府     | 西城港湾             |               |          |       |       |        | 10月9                                                | 12         |   |
| 17        | 0403      | 34.309      | 058 108        | 3.92369  | 4860 新福     | 兴面孔公社            |               |          |       |       |        |                                                     |            |   |
| 18        | 0503      | 34.287      | 449 108.       | 917402   | 6300 龙湖     | 水晶郦城             |               |          |       |       |        |                                                     |            |   |
| 19        | 0603      | 34.242      | 836 108.       | 909938   | 10000 TIGE  | R国际公寓            |               |          | \     |       |        | 登录 取消                                               |            |   |
| 20        | 0104      | 34.367      | 537 108        | 3.96077  | 4900 华宇     | 时间城              |               |          |       |       |        |                                                     |            |   |
| 21        | 0204      | 34.401      | 014 108.       | 978042   | 4700 杳缤     | 国际城              |               |          | \     |       |        | □ 保留我的登录状?                                          | <b>杰</b>   |   |
| 22        | 0304      | 34.347      | 593 108        | 3. 92995 | 7000 甲登     | 又景时代             |               |          |       |       |        | L MERAND SALAN                                      |            |   |
| 23        | 0404      | 34.286      | 898 108.       | 922796   | 7500 金辉     | 大鹅湾              |               |          |       |       |        | <b>啓田 小 三 小</b> 二 二 二 二 二 二 二 二 二 二 二 二 二 二 二 二 二 二 |            |   |
| 24        | 0504      | 34.300      | 851 108.       | 969338   | 6500 甲犬     | 帰庭               |               |          |       |       |        | 显水的而变而的:                                            |            |   |
| 25        | 0604      | 34.29       | 232 108.       | 927973   | 5600 皇族     | 谷店2期             |               |          |       |       |        |                                                     |            |   |
| 26        | 0105      | 34.18       | 298 108.       | 928107   | 5400 时丰     | 安溪花都             |               |          |       |       |        |                                                     |            |   |
| 27        | 0205      | 34.186      | 033 108.       | 918218   | 6300 甲铁     | 田 <b>+</b> 尚都城   |               |          |       |       |        |                                                     |            |   |
| 28        | 0305      | 34.246      | 329 108.       | 945407   | 7500 南门     | <u> </u>         |               |          |       |       |        |                                                     |            |   |
| 29        | 0405      | 34.198      | 918 108.       | 926202   | 7700 中建     | <b>計重礼</b>       |               | -        |       |       |        |                                                     |            |   |
| II I P PI | Sheet1 /  | Sheet2 She  | et3 / 🔁 /      |          |             |                  |               |          |       |       | 101    |                                                     |            |   |
| 就绪        |           |             |                |          |             |                  |               |          |       |       |        | Ⅲ□□ 100%                                            |            |   |

 その黄色な錠前が今開く状態ですが、それをクリックしてArcgis Onlineを登録する。
 ログインした後、その錠前がかかっている状態になったら、ログインが成功になるという わけだ。

登

H

ArcGIS

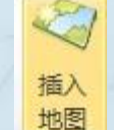

## ツールバーの一番左(Esriのメニュー)の"Insert Map"をクリックする。 グローバル基盤地図を追加したことが見られた。

|     |               | 5- 012       | No. III. 51807  |                | 1          | 1           |      | 1       | 1 28                                  | L IST                 |                                                                                                    |
|-----|---------------|--------------|-----------------|----------------|------------|-------------|------|---------|---------------------------------------|-----------------------|----------------------------------------------------------------------------------------------------|
| A   | В             | C            | DE              |                | F          | G           | H    | I       | J                                     | <b>A</b>              |                                                                                                    |
| 1 X | Y             | Z            | beizhu          |                |            |             |      |         |                                       |                       |                                                                                                    |
| 2   | 34.258245     | 108.960554   | 13280 皇城美居      |                |            |             |      |         |                                       |                       | X - I - T - I - X - X - X - X - X - X - X - X - X                                                                                                    |
| 3   | 34.269627     | 108.932745   | 12500 端里门       |                |            |             |      |         |                                       | 邢空良松                  |                                                                                                    |
| 4   | 34.26709      | 108.929374   | 6500 香米苑小区      |                |            |             |      |         |                                       | 四女房训                  |                                                                                                    |
| 5   | 34.267139     | 108.963047   | 12000 皇城壹號      |                |            |             |      |         | · · · · · · · · · · · · · · · · · · · | S NS                  | the second second second second second second second second second second second second second second second s                                                                                                    |
| 6   | 34.259581     | 108.96055    | 9000 美庐公寓 101 日 | 1 2            |            |             |      |         | *                                     | 标题・                   | <b>西安房价</b>                                                                                                    |
| 7   | 34.259368     | 108.964728   | 13000 东大街万达新 49 |                |            |             |      | 17.07.7 |                                       | 1.1.400               |                                                                                                    |
| 8   | 34.30172      | 109.012006   | 4200 翠屏湾2期兰     |                |            |             |      | -       |                                       | 进场 筋 岳,               |                                                                                                    |
| 9   | 34.307668     | 108.997055   | 5700 上东大道       |                |            |             |      | And The |                                       | 251年89月巴:             |                                                                                                    |
| LO  | 34.280588     | 108.996495   | 7500 恒基碧翠锦华     | A RESIDENCE    |            |             |      | (1)     |                                       |                       | ☑ 添加图层时, 通讨缩放使其可见                                                                                                    |
| .1  | 34.266447     | 108.988293   | 8000 兴庆雅居       | A REAL         |            |             | 1 m  |         | - 11 - 11 -                           |                       |                                                                                                    |
| .2  | 34.263867     | 108.983343   | 6000 长乐坊        |                |            |             | AC   |         |                                       | 1000                  | ☑ 使用规定义的缩放级别                                                                                                    |
| 3   | 34.243355     | 108.988772   | 8300 学府首座       | Ray            | E-miran    |             | 1. S |         |                                       | and the second second | ASIA                                                                                                    |
| 4   | 34.251275     | 108.827366   | 5300 曦城         | and the second | ASIA       |             | is S |         |                                       |                       | - ASIA (DA)                                                                                                    |
| 5   | 34.222431     | 108.887598   | 7200 开远半岛广场     |                | The second |             | Pate |         |                                       |                       |                                                                                                    |
| 6   | 34.269231     | 108.869553   | 6100 华府西城港湾 🥣   | n L            |            | Con a       |      |         |                                       |                       |                                                                                                    |
| 7   | 34.309058     | 108.92369    | 4860 新福兴面孔公     | 1 Dens         |            | 1           |      |         |                                       | N. No                 |                                                                                                    |
| 3   | 34.287449     | 108.917402   | 6300 龙湖水晶郦城     | And Y          | 1 9 1      | COC.        |      |         |                                       |                       |                                                                                                    |
| Э   | 34.242836     | 108.909938   | 10000 TIGER国际公制 | NET:           |            | NO 1        |      |         |                                       | Sh- Te                |                                                                                                    |
| С   | 34.367537     | 108.96077    | 4900 华宇时间城      |                |            | S. A.       |      |         |                                       |                       |                                                                                                    |
| 1   | 34.401014     | 108.978042   | 4700 香缤国际城 👘    | 1              |            | AL Ch       | Elm. |         | 20.00                                 | and the second        |                                                                                                    |
| 2   | 34.347593     | 108.92995    | 7000 中登文景时代     | 1              |            | All and the |      | Cha 100 | IRED BY                               | and the second        |                                                                                                    |
| 3   | 34.286898     | 108.922796   | 7500 金辉天鹅湾      |                |            |             | AT A | 6       | STI                                   | Internet and          |                                                                                                    |
| 4   | 34.300851     | 108.969338   | 6500 中天锦庭       | 1 63           |            |             | N N  | ~       | 410                                   | Act of                |                                                                                                    |
| 5   | 34.29232      | 108.927973   | 5600 皇族名居2期     |                |            |             |      |         |                                       |                       |                                                                                                    |
| 6   | 34.18298      | 108.928107   | 5400 时丰姜溪花都     |                |            |             |      |         |                                       | of the make           | and the second second s |
| 27  | 34.186033     | 108.918218   | 6300 中铁铂丰尚都城    |                |            |             |      |         |                                       |                       |                                                                                                    |
| 28  | 34.246329     | 108.945407   | 7500 南门望城       |                |            |             |      |         |                                       |                       |                                                                                                    |
| 29  | 34.198918     | 108.926202   | 7700 中建群星汇      |                |            |             |      |         |                                       | -                     |                                                                                                    |
|     | Sheet1 Sheet2 | Sheet3 / 🞾 / |                 | 1              |            |             |      |         |                                       |                       |                                                                                                    |

●このダイアログボックスで、地図のタイトルや色などの情報を設定することができる。 そして、地図を移動・拡大・縮小することもできる。 四安房

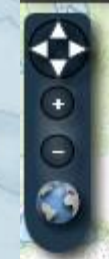

## 地図上で右クリックして"Add Excel Data"をクリックする。 ツールボックスで同じのもある。

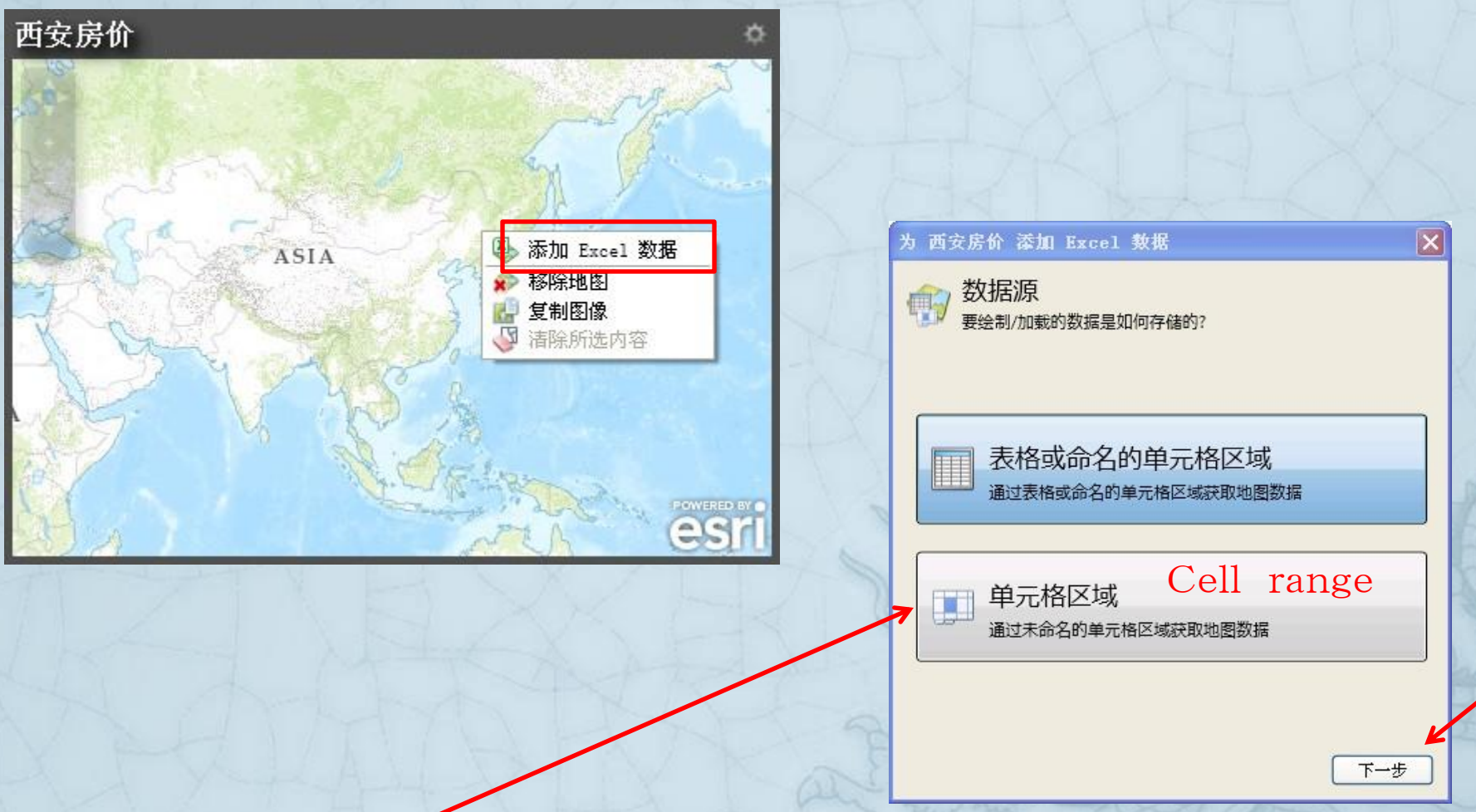

●次のダイアログボックスでデータの所在を選択する。"Get map data from a range of cells"指定したワークシートの区域(データがある)を選択するという意味だ。ネクストをクリックする。

#### ●緯度と経度が対応したフィールドを設定する。

ここで、デフォルトの座標系(西安WGS84)が入っている。

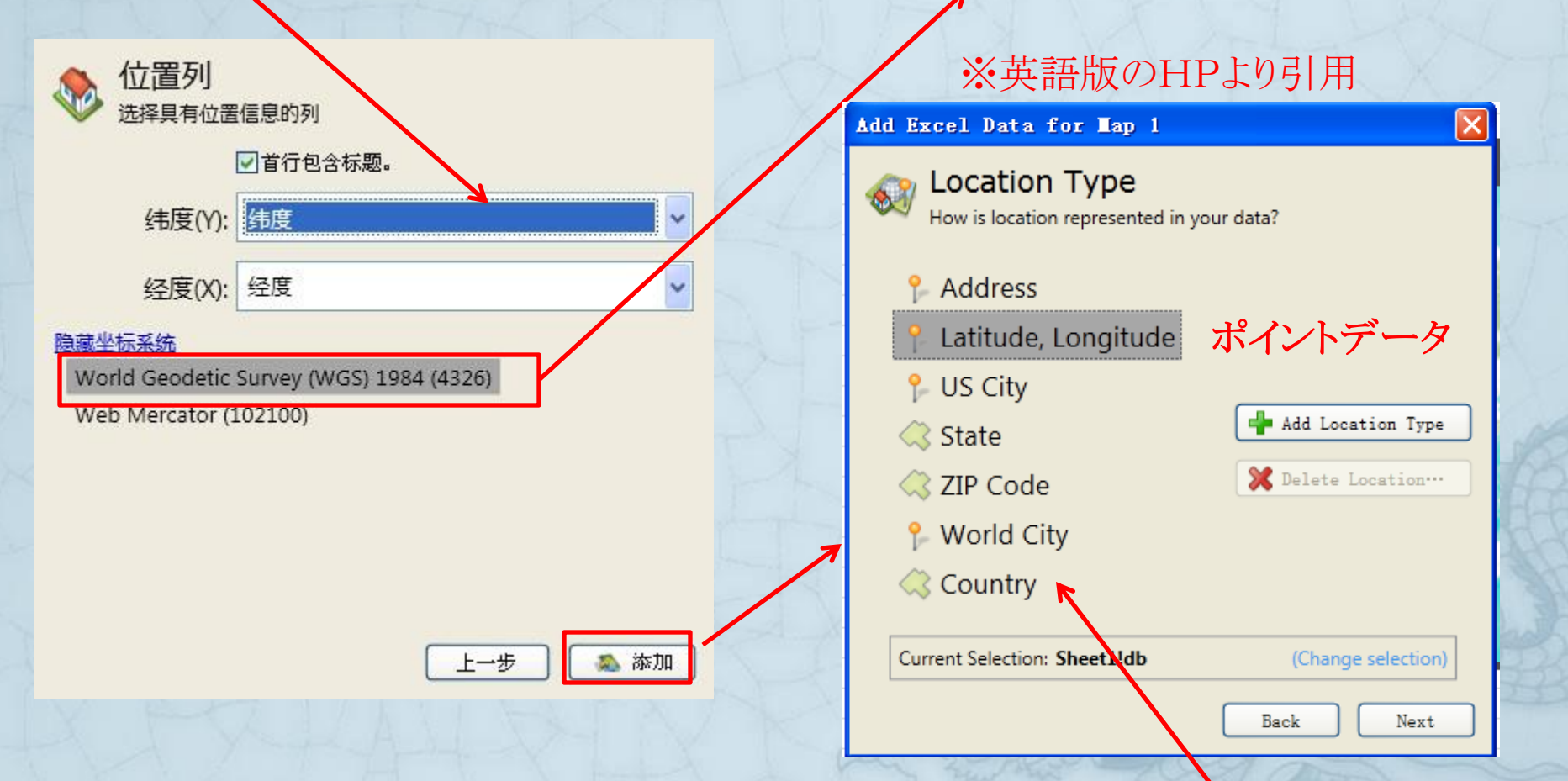

●データ類型を選択する。本事例が位置情報(緯度・経度)を使っているんだが、実際にアドレス(連絡先)、大都市のようなポイントデータだけでなく、国家、郵便番号、州をポリゴンデータとして追加することも可能である。 USA

ポリゴンデー

10

## ●レイヤの構造が完成した。下図のように、住宅価格のポイントというフィーチャーが構造された。

| 1  | A    | В         | С           | D               | E          | F       | G   | H   | I     |      | Esri Maps |            |          | - × × |
|----|------|-----------|-------------|-----------------|------------|---------|-----|-----|-------|------|-----------|------------|----------|-------|
| 1  | ID   | 纬度        | <u>经度</u> Z | beizhu          |            |         |     |     |       |      | 地图内容      | 根索         |          |       |
| 2  | 0101 | 34.258245 | 108.960554  | 13280 皇城美居      |            |         |     |     |       |      | 1000110   | Jean       |          | -     |
| 3  | 0201 | 34.269627 | 108.932745  | 12500 端里门       |            |         |     |     |       |      | - Excel   | 图层         |          | ^     |
| 4  | 0301 | 34.26709  | 108.929374  | 6500 香米苑小区      |            |         |     |     |       |      | 0         | Laura      |          |       |
| 5  | 0401 | 34.267139 | 108.963047  | 12000 皇城壹號      |            |         |     |     |       | =    | 1         |            |          |       |
| 6  | 0501 | 34.259581 | 108.96055   | 9000 美庐公寓       | <b>而</b> 安 |         |     |     |       |      | 🔺 📝 World | _Topo_Map  |          |       |
| 7  | 0601 | 34.259368 | 108.964728  | 13000 东大街万达新    | ыхли       |         |     |     |       |      | ▲ Topogr  | aphic Infe | D        |       |
| 8  | 0102 | 34.30172  | 109.012006  | 4200 翠屏湾2期兰-    | 100        |         |     |     | 9     | -    | ▲ Elev    | vation (m) |          |       |
| 9  | 0202 | 34.307668 | 108.997055  | 5700 上东大道       |            |         |     |     |       |      | 1         | High       |          |       |
| LO | 0302 | 34.280588 | 108.996495  | 7500 恒基碧翠锦华     |            |         | -   | -   |       |      |           | migi       | 20002    |       |
| 1  | 0402 | 34.266447 | 108.988293  | 8000 兴庆雅居       |            | -       | -   |     | /     |      |           |            |          |       |
| 12 | 0502 | 34.263867 | 108.983343  | 6000 长乐坊        |            |         |     | /   | 9-    |      | 8         | -          |          |       |
| 13 | 0602 | 34.243355 | 108.988772  | 8300 学府首座       | 122        |         |     |     |       |      |           | Low        | : -32432 |       |
| 14 | 0103 | 34.251275 | 108.827366  | 5300 曦城         |            |         |     |     |       | /    | ▲ Elev    | vation (ft | .)       | 1     |
| 15 | 0203 | 34.222431 | 108.887598  | 7200 开远半岛广场     |            | I Xi'an |     | 9 J |       |      | 1         |            | . 20767  |       |
| 16 | 0303 | 34.269231 | 108.869553  | 6100 华府西城港湾     |            |         | 80  | V   | 1     |      |           | nigi       | 32/0/    |       |
| L7 | 0403 | 34.309058 | 108.92369   | 4860 新福兴面孔公     |            |         | 1-1 |     |       |      |           |            |          |       |
| 18 | 0503 | 34.287449 | 108.917402  | 6300 龙湖水晶郦城     |            |         |     |     |       |      |           | _          |          |       |
| 19 | 0603 | 34.242836 | 108.909938  | 10000 TIGER国际公? | •          |         |     | 9   |       |      |           | Low        | : -32767 |       |
| 20 | 0104 | 34.367537 | 108.96077   | 4900 华宇时间城      |            |         |     | X   | - h   |      | ⊿ Slor    | e          |          |       |
| 21 | 0204 | 34.401014 | 108.978042  | 4700 香缤国际城      |            |         |     | //  | 10    |      |           | Hick       |          |       |
| 22 | 0304 | 34.347593 | 108.92995   | 7000 中登文景时代     | d 1        |         |     | 1 2 | 1 310 | WERE |           | iligi      | 09       |       |
| 23 | 0404 | 34.286898 | 108.922796  | 7500 金辉天鹅湾      | e /        |         |     | 10  | (3    | 15   |           |            |          |       |
| 24 | 0504 | 34.300851 | 108.969338  | 6500 中天锦庭       |            |         |     |     |       |      | -         | _          |          |       |
| 25 | 0604 | 34.29232  | 108.927973  | 5600 皇族名居2期     |            |         |     |     |       |      |           | Low        | : 0      |       |
| 26 | 0105 | 34.18298  | 108.928107  | 5400 时丰姜溪花都     |            |         |     |     |       |      | A Aspe    | ect        |          |       |
| 27 | 0205 | 34.186033 | 108.918218  | 6300 中铁铂丰尚都     | 城          |         |     |     |       |      | - nop-    | ·          |          |       |

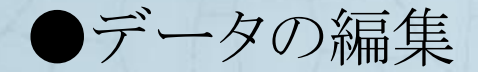

右クリックすると、フィーチャーを編集する。

#### ※英語版のHPより引用

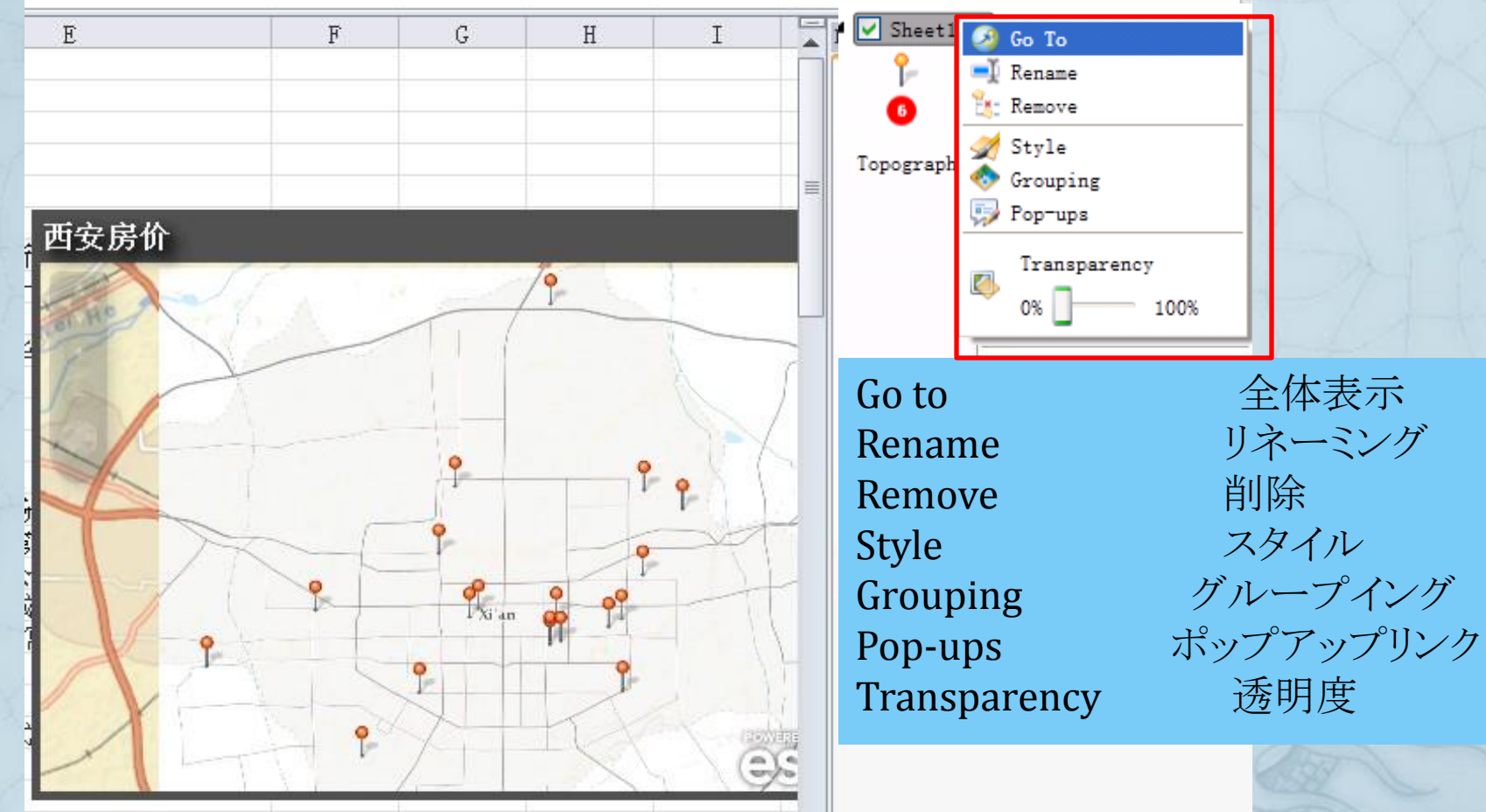

地図が発表者より作成

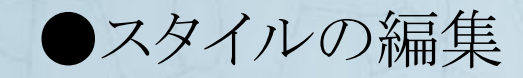

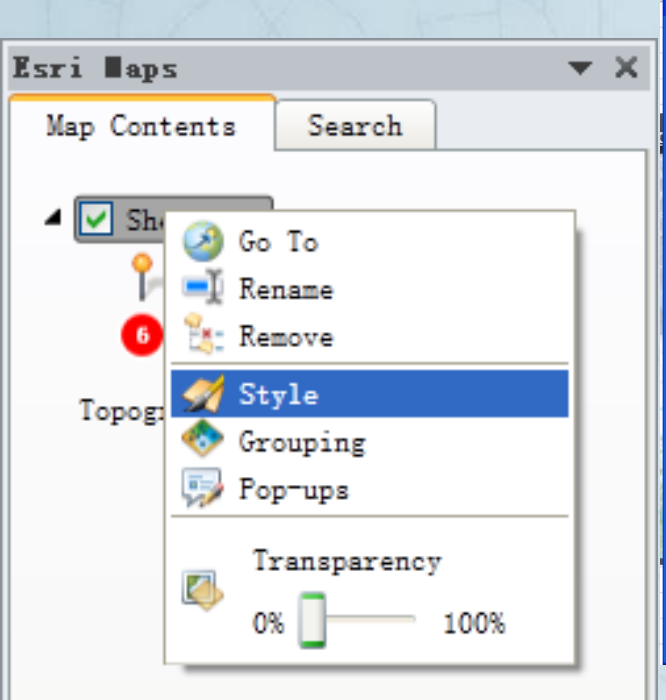

| Style Configuration                                                                                                    | Style Configuration                           |
|----------------------------------------------------------------------------------------------------|-----------------------------------------------|
| 🛃 Style 🐟 Grouping                                                                                                    | 🚀 Style 🐟 Grouping                            |
| View: Icons Shapes                                                                                                    | View: Icons Shapes                            |
| Standard More Icons 🗸                                                                                                    | Shapes                                        |
| • • • • • • • • • • • • •                                                                                                    | ● + ◆ ■ × ● +                                 |
| <u> </u>                                                                                                    | ● + ◆ ■ × ● +                                 |
|                                                                                                    | ● + ◆ ■ × ● +                                 |
| × = = = • • • • • • <del>*</del> *                                                                                                    | • + • = × • +                                 |
| ***                                                                                                    | • + • = × • +                                 |
| $\bullet \bullet \bullet \bullet \bullet \bullet \bullet \bullet \bullet \bullet \bullet \bullet \bullet \bullet \bullet \bullet \bullet \bullet \bullet $ | $\bullet + \diamond \bullet \times \bullet +$ |
| $\mathbf{e} \mathbf{e} \mathbf{e} \mathbf{e} \mathbf{e} \mathbf{e} \mathbf{e} \mathbf{e} $                                                                 |                                               |
| Size                                                                                                    | Size                                          |
|                                                                                                    |                                               |
|                                                                                                    |                                               |
|                                                                                                    |                                               |
| OK Cancel                                                                                                    |                                               |
| C B - Martin - Martin - Car                                                                                                    | A BALLANNIN ( ROME V)                         |

凡例の大きさとスタイルに関するのが 調整できる。

**X** 

6

Cancel

OK

 $\diamond$ 

●グループ作成もできる。しかしその前、基づくデータが追加しなければいけない。 つまり、先の手順でもう一度<u>住宅価格というフィールド"Z"</u>を追加する。

| 記置                |           | Style Configuration                      |
|-------------------|-----------|------------------------------------------|
|                   |           | 🛒 Style 🐟 Grouping                       |
| 是否要对数据进行分组: ③是 〇否 |           | Do you want to group your… 💿 Yes 🔘 No    |
| 选择要分组的列: 11       |           | Choose the column to group: B            |
| 根据以下条件分组列值:       | D<br>制度   | Group column values by: Number Ranges 💌  |
| 分类方法工             | E度        | Classification Method: Equal Intervals 👻 |
| 组数:               | 3 4 5 6 7 | Number of Groups:                        |
| -<br>最小尺寸: -      |           | Minimum Size:                            |
| 最大尺寸: =           |           | Maximum Size:                            |
|                   |           | °°° °° °° °°                             |
|                   |           |                                          |
|                   | 确定 即消     | OK Cancel                                |

次のページへ

14

#### ●分類方法について

●当然、グループの数、サイズなどの設定もできる。

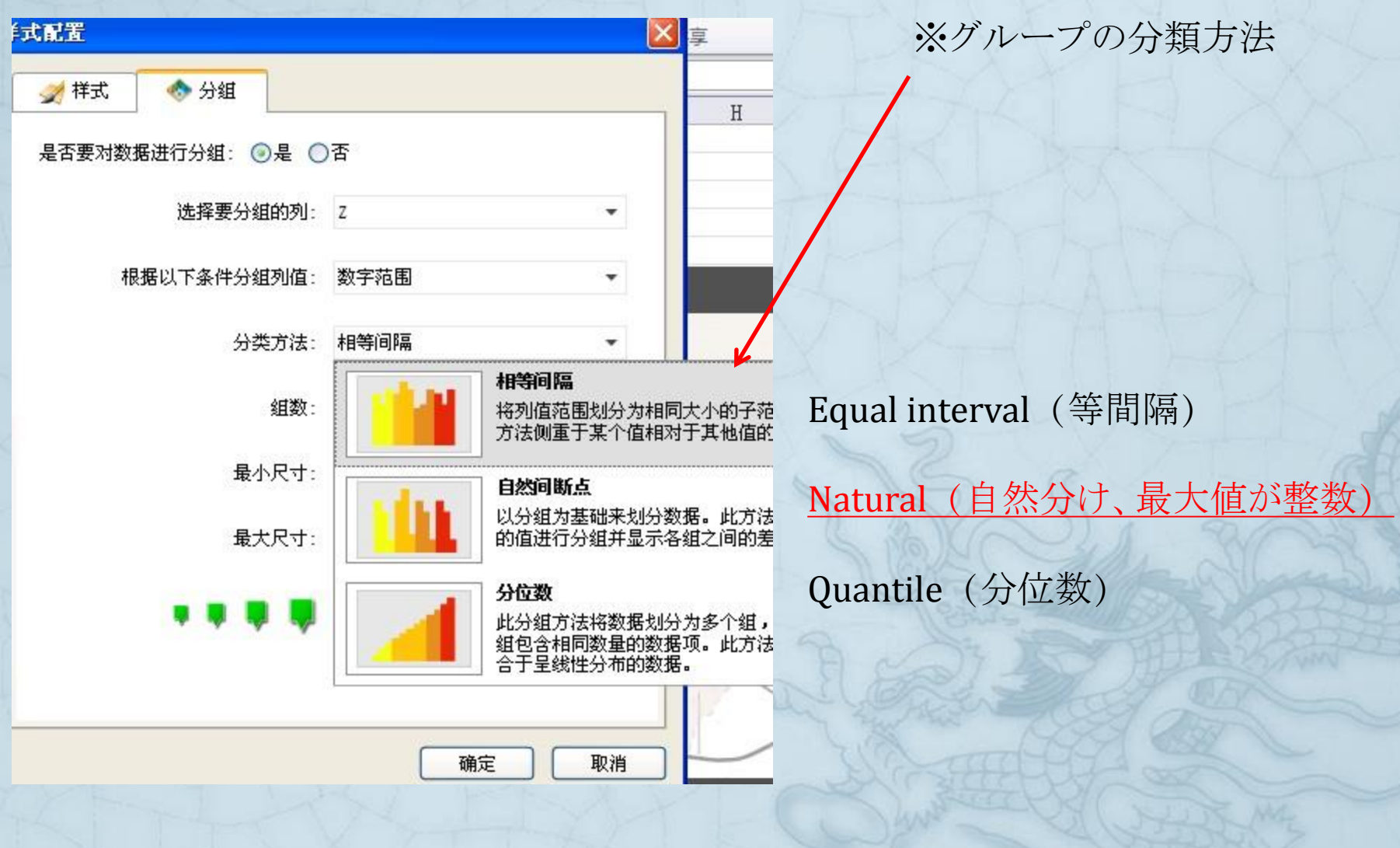

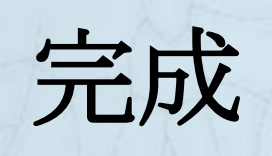

|    | A1                  |                                  | ▼ (° Jx                                               | r ID                             |                    |                                                                                                    |            |                                                                                                    |                                                                                                    |                  |                          |                |           |                   |            |
|----|---------------------|----------------------------------|-------------------------------------------------------|----------------------------------|--------------------|----------------------------------------------------------------------------------------------------|------------|----------------------------------------------------------------------------------------------------|----------------------------------------------------------------------------------------------------|------------------|--------------------------|----------------|-----------|-------------------|------------|
|    | A                   |                                  | В                                                     | C                                |                    | D                                                                                                    | E          |                                                                                                    | F                                                                                                    | G                | H I                      |                | Esri Maps |                   |            |
| 1  | ID                  |                                  | 纬度                                                    | 经度                               | Z                  | Ł                                                                                                    | 6 <b>-</b> |                                                                                                    | 48                                                                                                    | 10000            | Same a                   |                | 地图内容      | 根索                |            |
| 2  |                     | 0101                             | 34.258245                                             | i 108                            | 3.960554           | 13280 🛓                                                                                                    | 西安房价       |                                                                                                    |                                                                                                    |                  | ¢                        |                |           |                   | -          |
| 3  |                     | 0201                             | 34.269627                                             | 108                              | 3.932745           | 12500 🗴                                                                                                    |            |                                                                                                    |                                                                                                    | 10 C             |                          |                | Z Excel   | 图层 1              | ^          |
| 4  |                     | 0301                             | 34.26709                                              | 108                              | 3.929374           | 6500 🕯                                                                                                    |            |                                                                                                    |                                                                                                    |                  |                          |                | Z         |                   |            |
| 5  |                     | 0401                             | 34.267139                                             | 108                              | 3.963047           | 12000 🛓                                                                                                    |            |                                                                                                    | +                                                                                                    |                  | Sal                      | =              | ● 未       | 分组                |            |
| 6  | _                   | 0501                             | 34.259581                                             | 10                               | 08.96055           | 9000 🗐                                                                                                    |            |                                                                                                    |                                                                                                    |                  |                          |                | • 42      | 00 - 5300         |            |
| 7  |                     | 0601                             | 34.259368                                             | 108                              | 3.964728           | 13000 3                                                                                                    | T          |                                                                                                    | 0                                                                                                    | •                | . 1 1 1/2                |                | o 53      | 01 - 6500         |            |
| 8  |                     | 0102                             | 34.30172                                              | : 109                            | 9.012006           | 4200 ž                                                                                                    |            | L                                                                                                    | -                                                                                                    |                  |                          |                |           |                   |            |
| 9  |                     | 0202                             | 34.307668                                             | 108                              | 8.997055           | 5700 _                                                                                                    |            |                                                                                                    | •                                                                                                    | 1                | 113                      |                | • 6       | 501 - 7500        |            |
| 10 | )                   | 0302                             | 34.280588                                             | 108                              | 3.996495           | 7500 🕆                                                                                                    |            |                                                                                                    |                                                                                                    |                  |                          |                | 0 3       | 501 - 9000        |            |
| 11 | L                   | 0402                             | 34.266447                                             | 108                              | 3. 988293          | 8000 🖯                                                                                                    |            | •                                                                                                    | 8115                                                                                                    |                  |                          |                |           |                   |            |
| 12 | 2                   | 0502                             | 34.263867                                             | 108                              | 3.983343           | 6000 +                                                                                                    | X          | 1                                                                                                    |                                                                                                    | <b>9</b>         |                          |                | •         | 9001 - 10000      |            |
| 13 | 3                   | 0602                             | 34.243355                                             | i 108                            | 8.988772           | 8300 4                                                                                                    |            |                                                                                                    |                                                                                                    |                  |                          |                | 100       |                   |            |
| 14 | £                   | 0103                             | 34.251275                                             | i 108                            | 8.827366           | 5300 B                                                                                                    |            |                                                                                                    | X                                                                                                    |                  | 1                        |                | •         | 10001 - 13281     |            |
| 15 | 5                   | 0203                             | 34.222431                                             | 108                              | 8.887598           | 7200 9                                                                                                    | f I L      |                                                                                                    | /                                                                                                    | < /              | 17                       |                |           |                   |            |
| 16 | 6                   | 0303                             | 34.269231                                             | 108                              | 8.869553           | 6100 1                                                                                                    |            |                                                                                                    |                                                                                                    | 1                |                          |                | A Excel   | 图层                |            |
| 17 | 7                   | 0403                             | 34.309058                                             | 10                               | 08.92369           | 4860 🕯                                                                                                    |            | 150                                                                                                    |                                                                                                    |                  |                          |                |           |                   |            |
| 18 | 3                   | 0503                             | 34.287449                                             | 108                              | 3.917402           | 6300 7                                                                                                    |            | ~                                                                                                    |                                                                                                    | 1                | Certi-                   |                | V World   | Tono Man          |            |
| 19 | 9                   | 0603                             | 34.242836                                             | 108                              | 3.909938           | 10000 T                                                                                                    |            | 1×                                                                                                    |                                                                                                    | 1                | > actin                  |                |           | _ropo_sup         |            |
| 文件 | 开始<br>地图<br>内容 Exce | 插入页面<br>及加<br>建<br>el 数据<br>泰加数据 | 布局 公式 ■<br>□ 上移一<br>■ □ 上移一<br>■ □ 下移一<br>度 → 移除圏<br> | 数据 审阅 视<br>-层 查找 添加热<br>热点 点图 分析 | IB Esri Maps       | ◆●● ↓ ↓ </th <th></th> <th>美学         設置         設置</th> <th>2<br/>2<br/>2<br/>2<br/>2<br/>2<br/>2<br/>2<br/>3<br/>4<br/>5<br/>5<br/>5<br/>5<br/>5<br/>5<br/>5<br/>5<br/>5<br/>5<br/>5<br/>5<br/>5</th> <th></th> <th>۵ 🕼 🗆 ک</th> <th></th> <th></th> <th></th> <th></th> |            | 美学         設置         設置 | 2<br>2<br>2<br>2<br>2<br>2<br>2<br>2<br>3<br>4<br>5<br>5<br>5<br>5<br>5<br>5<br>5<br>5<br>5<br>5<br>5<br>5<br>5 |                  | ۵ 🕼 🗆 ک                  |                |           |                   |            |
|    | A1                  | <b>▼</b> (°                      | <i>f</i> ∗ ID                                         |                                  |                    |                                                                                                    |            |                                                                                                    |                                                                                                    |                  |                          | 1              |           |                   | -          |
| 1  | A<br>TD             | B<br>                            | C<br>经I                                               | 章 <b>7</b>                       | D                  | E                                                                                                    | F          | G H                                                                                                    | I                                                                                                    | Ksri Maps        |                          | 1. J.          | •X• -     | 义が住               | 宅          |
| 2  | 0101                | 34.258                           | 3245 10                                               | 8.960554                         | 13280 皇城           | 美居                                                                                                    |            |                                                                                                    |                                                                                                    | 地图内容             | <u> </u>                 | 1/18           |           |                   | - <u>-</u> |
| 3  | 0201                | 34.269                           | 9627 10                                               | 08.932745                        | 12500 端里           |                                                                                                    |            |                                                                                                    |                                                                                                    | Excel E          |                          | 111600         | 価格        | のサン               | プル         |
| 4  | 0301                | 34.28                            | 5709 10<br>7139 10                                    | 08.929374                        | 6500 省木            | 22 西安の住宅価                                                                                                    | 格          |                                                                                                    | \$                                                                                                    | ■ beizhu<br>● 土山 | ्रम                      | 0/11/2         | ТЕНТЕТ    |                   | 114        |
| 6  | 0501                | 34.259                           | 9581 1                                                | 108.96055                        | 9000 美庐            | 立<br>公                                                                                                    | 1          | XCAL                                                                                                    | 1                                                                                                    |                  | al<br>R国际公寓              | Sall >         | 公布        | ツであ               | n          |
| 7  | 0601                | 34.259                           | 9368 10                                               | 08.964728                        | 13000 东大           | 街                                                                                                    | Var        | 0 0 - ))                                                                                                    |                                                                                                    | 🦲 Лэк            | <b></b><br>清和坊           | ST TE          | 71.111    | $\Delta C \alpha$ | 19         |
| 9  | 0102                | 34.30                            | 7668 10                                               | 09.012006<br>08.997055           | 4200 卒併<br>5700 上东 |                                                                                                    |            |                                                                                                    | A                                                                                                    |                  | 阳光 别墅                    | 2 1            |           |                   |            |
| 10 | 0302                | 34.280                           | 0588 10                                               | 08.996495                        | 7500 恒基            | 碧 Xianyang                                                                                                    | 8          |                                                                                                    | 1 - 5                                                                                                    | 百特               | :人現 =                    | 1              |           |                   |            |
| 11 | 0402                | 34.266                           | 5447 10                                               | 08.988293                        | 8000 兴庆            | 雅                                                                                                    | 0212       |                                                                                                    |                                                                                                    | 🔴 保利             | 拉菲公馆                     | Con the second | - Del     | シロナ               | *          |
| 12 | 0502                | 34.263                           | 3867 10<br>3355 10                                    | 18.983343<br>18.988772           | 6000 长木            | 初日                                                                                                    | 1 The      |                                                                                                    | 10                                                                                                    | (保亿              | 风景御园 政府周边 交通<br>流潮到关点或点结 | 24             | 「凶.       | い土モ               | 门门         |
| 14 | 0103                | 34.251                           | 10                                                    | 08. 827366                       | 5300 曦城            | 11                                                                                                    |            | 0                                                                                                    | 111                                                                                                    |                  | 词2期三下風小頭<br>御灌城          | 7              |           |                   | 1          |
| 15 | 0203                | 34.222                           | 2431 10                                               | 8.887598                         | 7200 开远            | <u>*</u> / /                                                                                                    |            |                                                                                                    |                                                                                                    | \min 🥇 东城        | 翡翠湾                      | 22             | 地の        | 分伯凶               | TC .       |
| 16 | 0303                | 34.265                           | 9231 10                                               | 08.869553                        | 6100 平府<br>4860 新福 | **                                                                                                    |            | 3                                                                                                    |                                                                                                    | 东城               | 祝景<br>  本王 注が王山          | 1              | 2         |                   |            |
| 18 | 0503                | 34.287                           | 7449 10                                               | 08.917402                        | 6300 龙湖            | 7K /                                                                                                    |            |                                                                                                    | here                                                                                                    | ● 东方             | 雅居                       | 0 3            | あろ        |                   |            |
| 19 | 0603                | 34.242                           | 2836 10                                               | 08.909938                        | 10000 TIGE         | R                                                                                                    |            | 5 <sup>-</sup> ) 🔍                                                                                                    | - mar                                                                                                    | 🦲 端里             | כזו                      | 11-            | 0.00      |                   |            |
| 20 | 0104                | 34.361                           | (537 1<br>1014 10                                     | 108.96077                        | 4900 华宇            | ET T                                                                                                    | VILI       | 20 03                                                                                                    | - 03411-1                                                                                                    | 🧧 高新             | 未未来                      | 14             |           |                   |            |
| 21 | 0204                | 34.401                           | 10                                                    | 0. JIUV14                        | 100 目決             |                                                                                                    | The party  |                                                                                                    | STORE I FREE                                                                                                    |                  | 水库朱月                     |                |           |                   |            |
| 22 | 0304                | 34.347                           | 7593 1                                                | 08.92995                         | 7000 中登            | <u>Żжели</u>                                                                                                    |            |                                                                                                    | COUL                                                                                                    |                  | -ш                       |                |           |                   |            |

#### ●追加したいデータが重い場合:

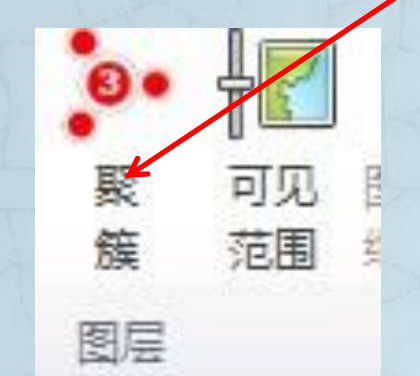

#### ●地図の表示範囲の設定

| . 8.         | $\mathbf{Q}$    | <b>L</b>           |              |
|--------------|-----------------|--------------------|--------------|
| Clustering   | Add             | Visible            |              |
|              | Heatmap         | Range              |              |
|              |                 | AAIX               |              |
| ALETHIE VSUS | 9               |                    |              |
| Vicih        | le Range        | . ↓                |              |
| Set each     |                 | and maximum displa | v threshhold |
| Secon        | najer s minimum | and maximum displa | , un connord |
| Layers       | Ν               | Minimum            | Maximum      |
| Sheet1!db    |                 | No Limit           |              |
|              |                 | Continent          | :            |
|              |                 | Country            |              |
|              |                 | Region             |              |
|              |                 | City               |              |
|              |                 | City               |              |
|              |                 | Neighborho         | od           |
|              |                 | Street             |              |
|              |                 | No Limit           |              |
|              |                 |                    |              |
|              |                 |                    | OK           |

### ●地図の共用(1)

|                | Share Layer on ArcGIS Online                                                              |                        |                                                                                      |                                         |           |
|----------------|-------------------------------------------------------------------------------------------|------------------------|--------------------------------------------------------------------------------------|-----------------------------------------|-----------|
| V>             | Share Layer<br>Specify the details of the data to be shared.                              | T)                     |                                                                                      |                                         |           |
| Share<br>Layer | Share layer as: Sheet1!db<br>Share with: Organization (cug)<br>These groups:<br>OK Cancel |                        | Share to<br>Arcgis Or                                                                | line                                    |           |
|                | Share Map on ArcGIS Online                                                                | Share La               | p on ArcGIS Online                                                                   | X                                       |           |
|                | Share map<br>Enter the map details to be shared on ArcGIS Online.                         | Sł<br>Sł<br>Ente<br>To | nare Map<br>er the layer names to be shared or<br>share a web map all the Excel laye | ArcGIS Online.<br>rs need to be shared. | WINCON !! |
|                | Title: test                                                                               | Update L               | ayer                                                                                 | Share layer as:                         | 5         |
|                | Tags: test                                                                                |                        | Sheet1!db                                                                            | Sheet1!db                               |           |
|                | Description: test                                                                         |                        | Topographic                                                                          | Sharing not required                    | X         |
| -              | Share with: 💟 Everyone (Public)                                                           |                        |                                                                                      |                                         |           |
| Share          | Organization (cug)                                                                        |                        |                                                                                      |                                         |           |
| Man            | These groups:                                                                             |                        |                                                                                      |                                         |           |
| wap            |                                                                                           |                        |                                                                                      |                                         |           |
|                |                                                                                           |                        |                                                                                      |                                         |           |
|                | Next                                                                                      |                        |                                                                                      | Back Share Map                          | 18        |

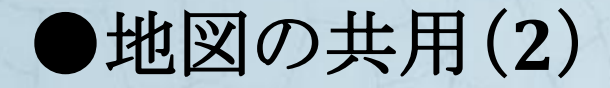

# P

Create

Slide

Share to Microsoft PowerPoint 2010

单击此处添加标题

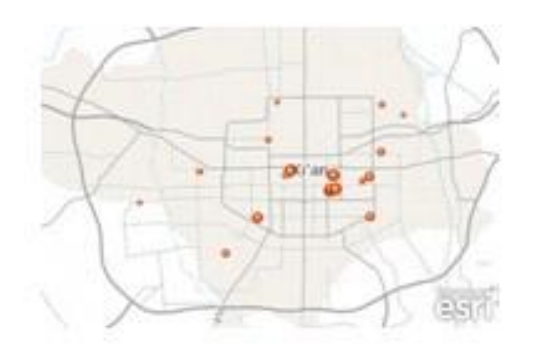

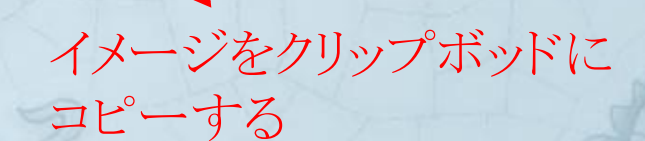

# 実践編 PowerPointへの援用

#### ●Powerpointを起動して、同じのようにArcgisをログインする。

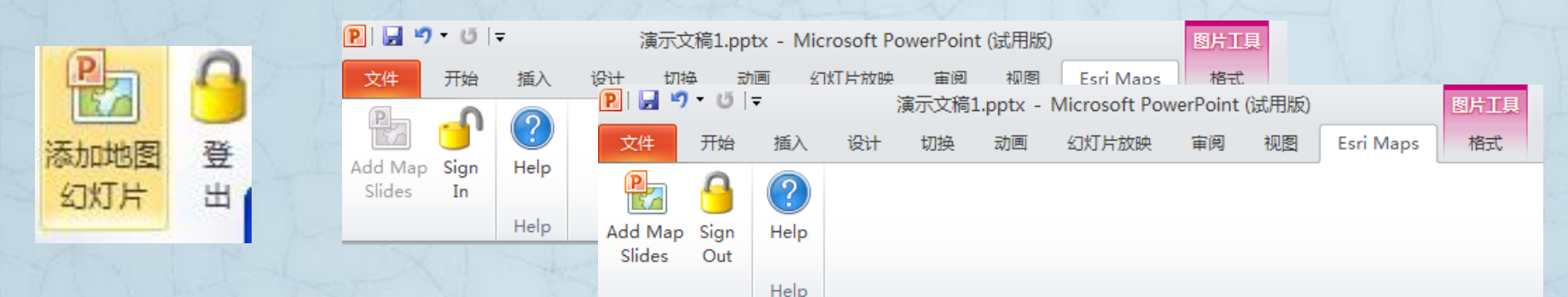

●Powerpointで地図のスライドを追加する。今回が直接に Arcgis Onlineである人が共用されたレイヤを使用した。 下図は、「中国における職業バランス指数」の地図である。すな わち、指数が50%より高くすれば、その省における仕事の持ち場 の需給関係のバランスがとれているという意味である。

50% 就職は難しい 就職は易い

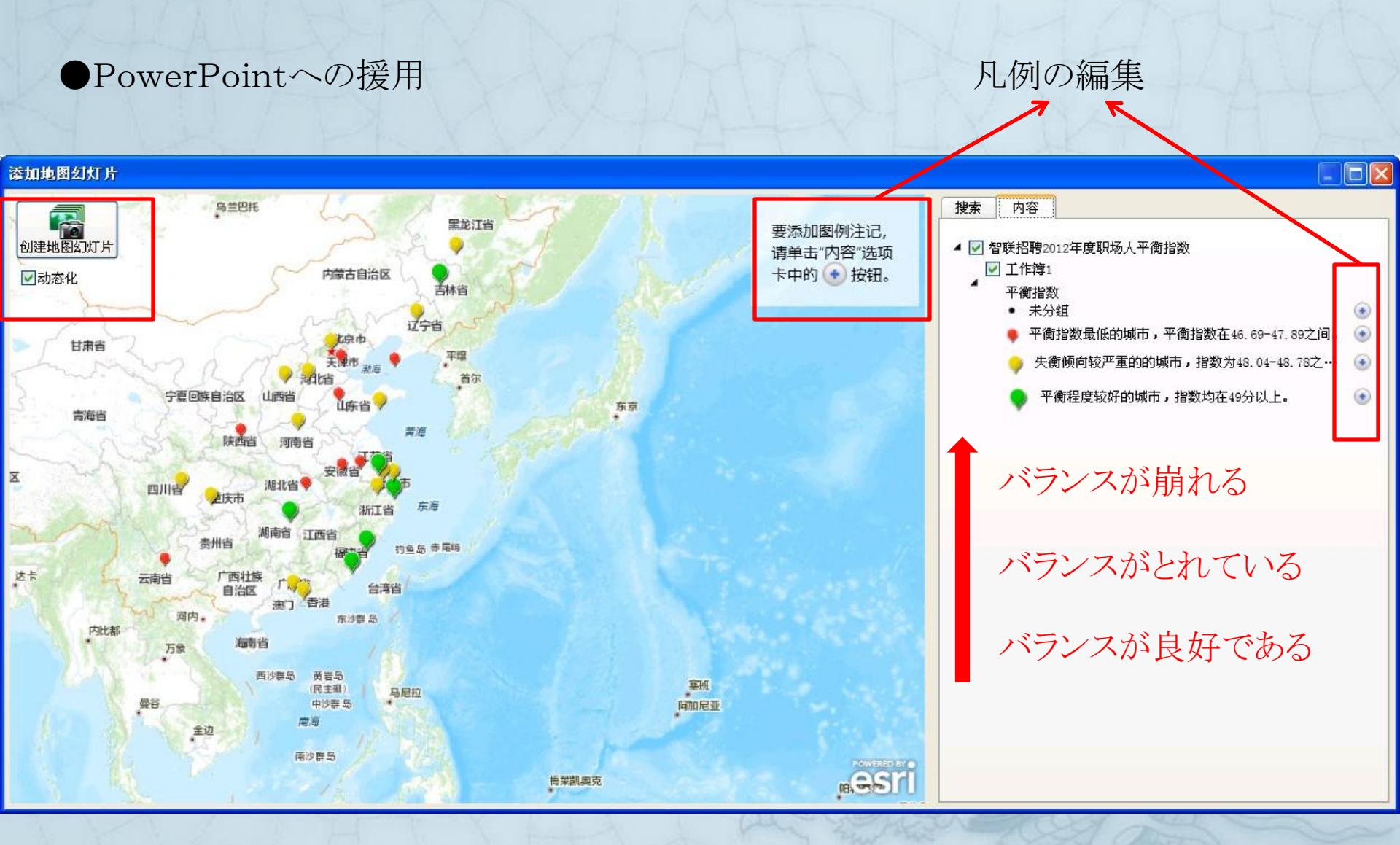

中国における職業バランス指数

●スライドショーが行う時、地図を拡大・縮小・移動の操作ができる。
 ●フィーチャーの詳細情報とハイパーリンクが見える。(作成されたデータによる)

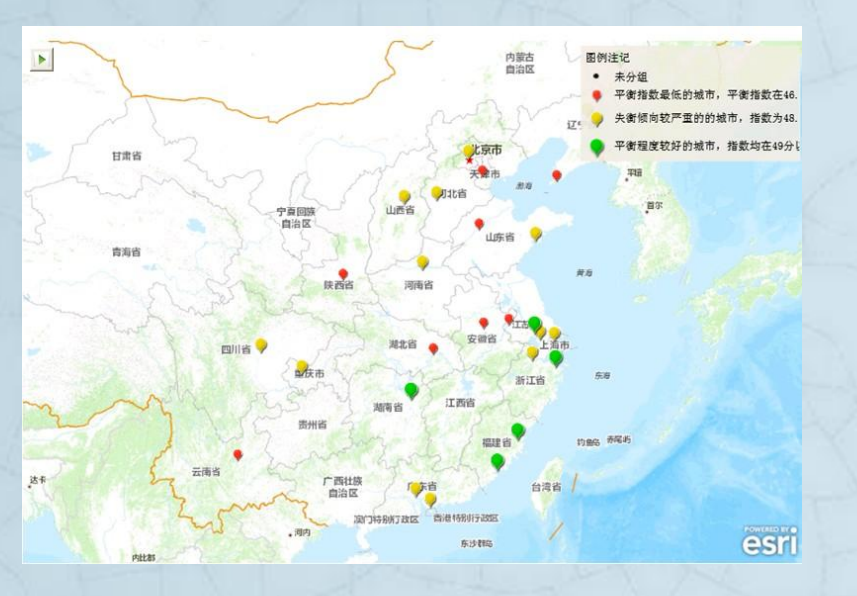

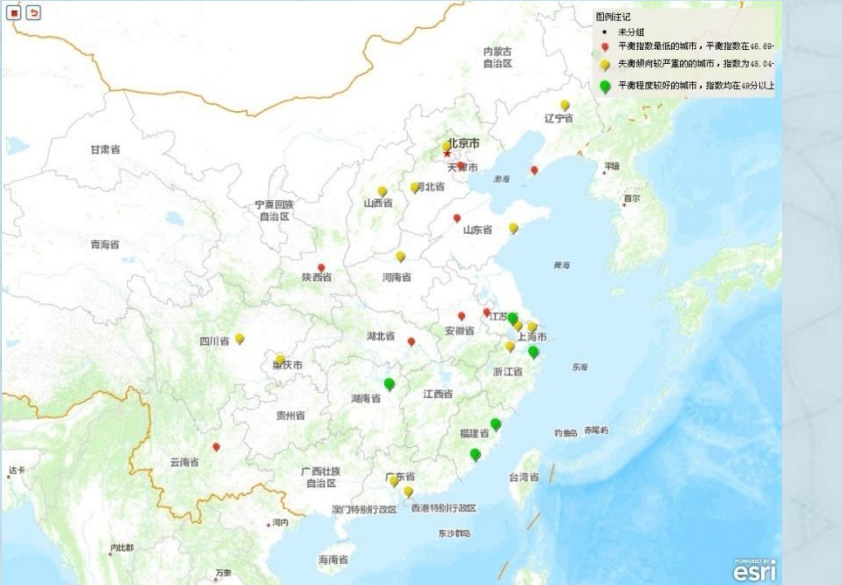

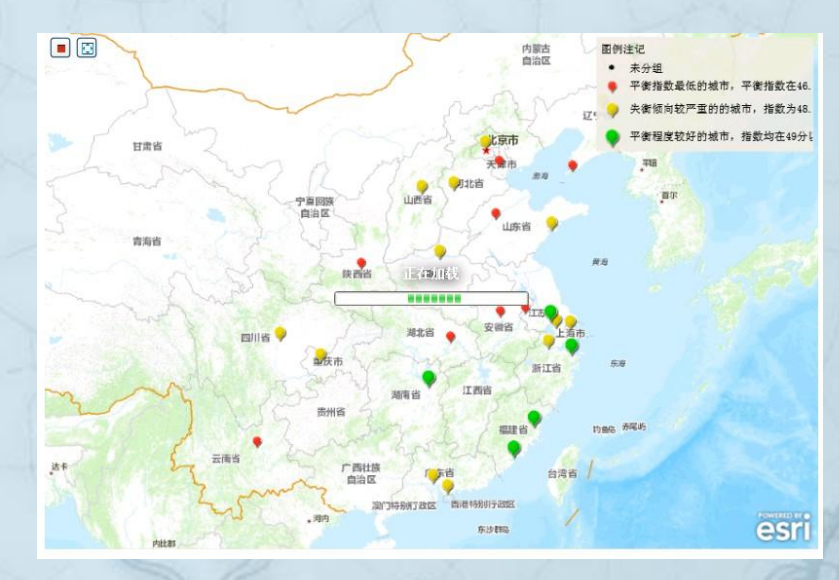

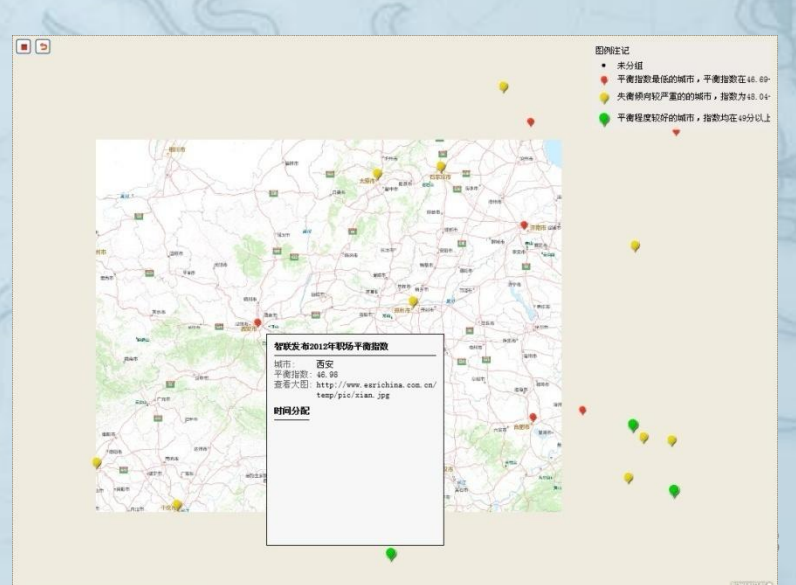

# ご清聴ありがとうございました!